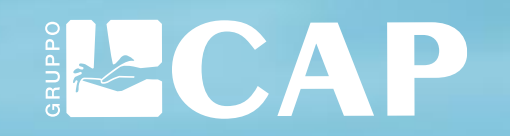

## GUIDA PER L'UTILIZZO DELLA PIATTAFORMA WHISTLEBLOWING

### INTRODUZIONE

Gentili colleghi e collaboratori,

come sapete, Gruppo CAP ha attivato un canale informatico per la gestione delle segnalazioni di illeciti e irregolarità (cd. whistleblowing). La scelta di adottare una piattaforma informatica nasce dalla volontà del Gruppo di fornire maggiori garanzie di riservatezza dell'identità del segnalante, del contenuto delle segnalazioni e della relativa documentazione, grazie all'utilizzo di modalità informatiche e strumenti di crittografia.

Di seguito vi riepiloghiamo i vantaggi derivanti dall'utilizzo della piattaforma:

- la segnalazione viene fatta attraverso la compilazione di un questionario e può essere inviata in forma anonima;
- la segnalazione viene ricevuta dal Responsabile per la Prevenzione della Corruzione (RPCT) e gestita garantendo la confidenzialità del segnalante;
- la piattaforma permette il dialogo, anche in forma anonima, tra il segnalante e l'RPCT per richieste di chiarimenti o approfondimenti, senza quindi la necessità di fornire contatti personali;
- la segnalazione può essere fatta da qualsiasi dispositivo digitale (es. pc, tablet) sia dall'interno dell'ente che dal suo esterno. La tutela dell'anonimato è garantita in ogni circostanza.

Di cosa parleremo...

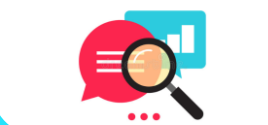

Nella presente guida, verranno trattati i seguenti argomenti:

- -> Come effettuare una segnalazione
- → La gestione della segnalazione
- Dubbi e domande

## Come effettuare una segnalazione

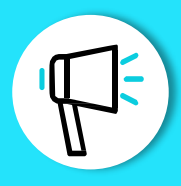

1

Cliccando sul link <u>https://gruppocap.whistleblowing.it/</u> si accede alla piattaforma per effettuare le segnalazioni e comparirà la schermata riportata sotto. Per effettuare una segnalazione, cliccare sul pulsante «invia una segnalazione».

| ← → C (a) ( <sup>2</sup> ) https://aruppocap.whistleblowing.it/#/                                                                                                    |    |      |   |    |   |   |   | × |
|----------------------------------------------------------------------------------------------------|----|------|---|----|---|---|---|---|
|                                                                                                    | A٥ | ∖ aå | ŵ | £≣ | œ | ø | ۲ |   |
| WHISTLEBLOWING PA                                                                                                    |    |      |   |    |   |   |   |   |
| CAP HOLDING S.P.A.                                                                                                    |    |      |   |    |   |   |   |   |
| Se vuoi segnalare un caso di corruzione clicca qui.<br>Invia una segnalazione<br>Hai già effettuato una segnalazione? Inserisci la tua ricevuta.<br>XXXX XXXX XXXX XXXX Accedi |    |      |   |    |   |   |   |   |

Una volta selezionato il pulsante «invia una segnalazione», comparirà il seguente messaggio di avviso

 $\times$ 

Chiudi

Procedi

Al termine del percorso di segnalazione verrà visualizzato un codice che potrai vedere solamente tu. Grazie a questo codice potrai rientrare nella segnalazione inviata, leggere le nostre risposte, dialogare con noi ed allegare eventuali altri documenti. Ti raccomandiamo di salvare il codice in qualche posto sicuro.

### 3 La nuova schermata chiederà di scegliere a chi si riferisce la segnalazione.

Selezionare «AZIENDA CONTROLLATA/PARTECIPATA»

| <b>•</b>       |             | ING S.P.A |                      | × +         | -         |           |        |                         |       |      |        |         | —     |         | >   |
|----------------|-------------|-----------|----------------------|-------------|-----------|-----------|--------|-------------------------|-------|------|--------|---------|-------|---------|-----|
| $\leftarrow$ - | ightarrow C | G         | Ĉ h                  | ttps://grup | pocap.whi | stle 🗔    |        | $\forall_{\mathscr{Y}}$ | аљ    | 20   | £_≡    | Ē       | (@    |         | ••• |
| R<br>CAP       | ))) wh      | DING      | евіо<br><b>5 S.P</b> | WING        | ΡΑ        |           |        |                         |       |      |        |         |       |         |     |
| 1              | Informa     | zioni P   | relimin              | ari         | 2 Com     | pila La ' | Tua Se | egnala                  | azion | e    | 3      | Pass    | o Con | clusivo | •   |
| La tua         | segnalazi   | one si    | riferisc             | e all'ente  | pubblico  | o a un    | 'azien | da pa                   | rteci | pata | o cont | rollata | dallo | stesso  | ¢   |
| Succ           | essivo Đ    |           |                      |             |           |           |        |                         |       |      |        |         |       |         |     |
| 1              |             |           |                      |             |           |           |        |                         |       |      |        |         |       |         |     |

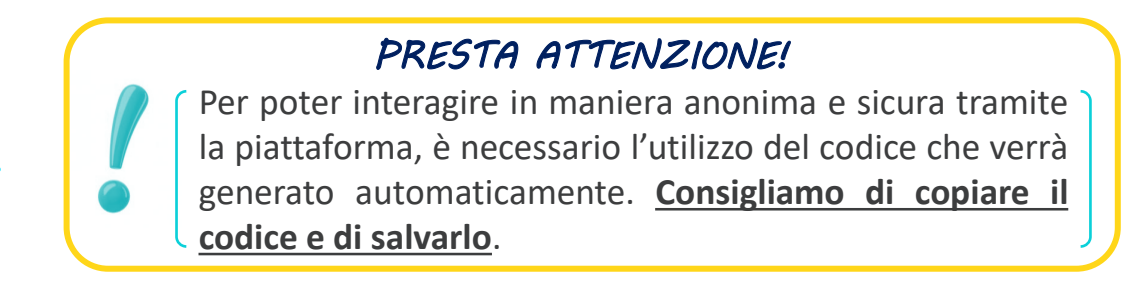

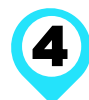

dei Conti.

A questo punto comparirà la seguente schermata da compilare secondo quanto indicato.

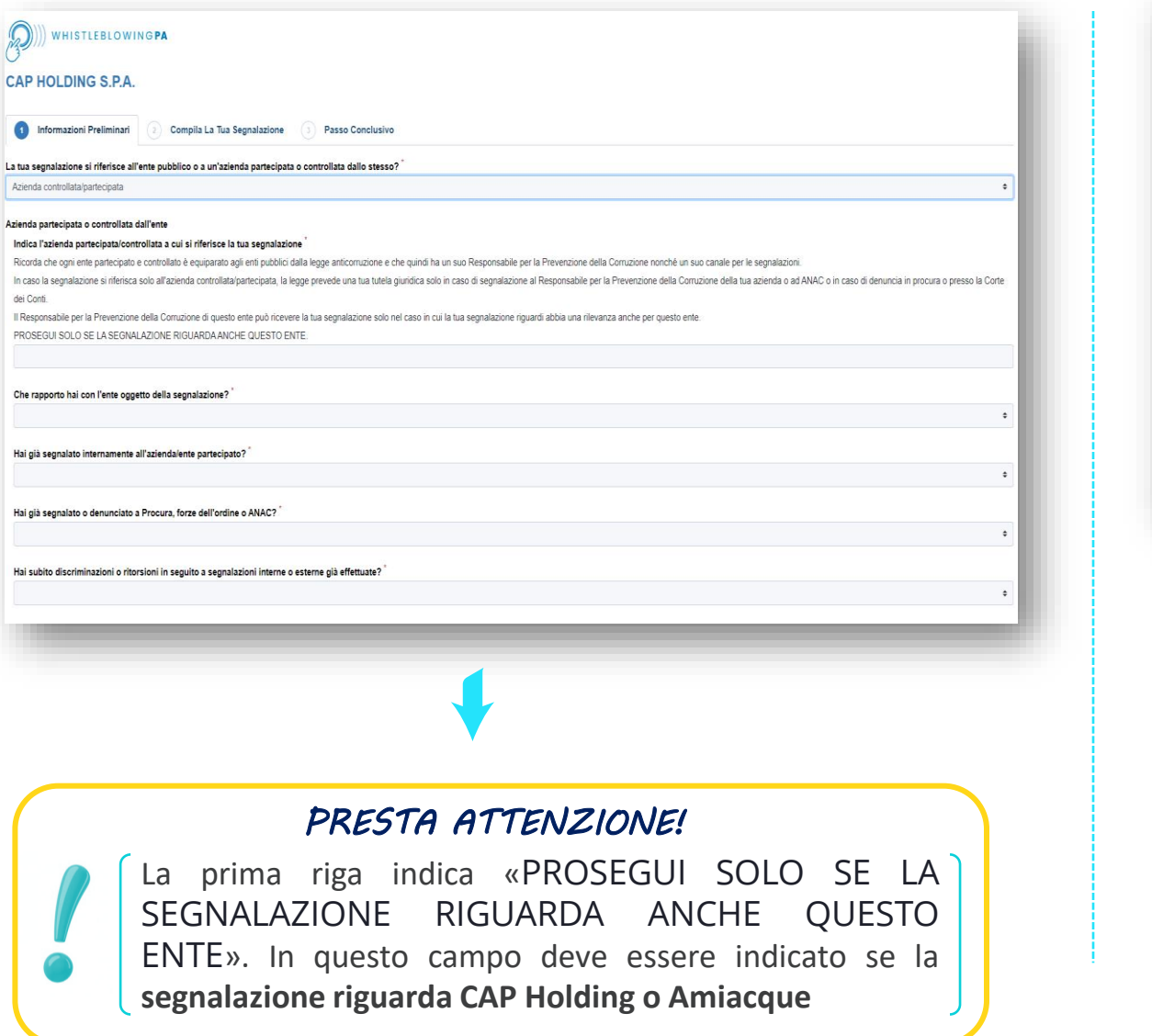

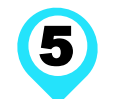

Completare la sezione 2 «Compila la tua segnalazione» e 3 «Passo conclusivo» con le informazioni richieste.

| AP HOLDING S.P.A.                                                                                                    |                                                                                                    |
|----------------------------------------------------------------------------------------------------|----------------------------------------------------------------------------------------------------|
| Informazioni Preliminari     Compila La Tua Segnalazione                                                                                                    | ( ( WHISTLEBLOWING PA                                                                                                    |
| uoi dire chi sei? Ø                                                                                                    |                                                                                                    |
| on è necessario che tu fornisca i tuoi dati identificativi per poter processare la seg                                                                                                    | m CAP HOLDING S.P.A.                                                                                                    |
| verranno inviate risposte alla segnalazione e richieste di chiarimenti esclusivame                                                                                                    | ent                                                                                                    |
| attaforma, a meno che indichi diversi metodi di contatto.                                                                                                    |                                                                                                    |
| Nome Cognome                                                                                                    | 1 Informazioni Preliminari 2 Compila La Tua Segnalazione 3 Passo Conclusivo                                                                                                    |
|                                                                                                    |                                                                                                    |
|                                                                                                    | Passo conclusivo                                                                                                    |
| Numero di telefono Email Posizione I:                                                                                                    | avi                                                                                                    |
| ne tipo di illecito vuoi segnalare? *<br>ioi anche indicare più di un illecito ma è suggenta la maggior precisione possibile<br>Corruzione e cattiva amministrazione, abuso di potere<br>Cattiva gestione delle risorse pubbliche e danno erariale<br>Incarchi e nomine lilegittimi<br>Concorsi illegittimi<br>Conflitto di interessi<br>Mancata attuazione della disciplina anticorruzione<br>Adozione di misure discriminatorie seguenti a una tua segnalazione | segnalante non può essere rivelata fino alla chusura della fase istruttoria. Nell'ambito del procedimento disciplinare l'identità del segnalante<br>non può essere rivelata, ove la contestrazione dell'addedito disciplinare sia fondata su accertamenti distinti esiteriori rispetto alla<br>gegnalante, nonte se consegnati alla tessa. Qualora la contestizione si fondata, in tutto o in parte, sulla tegnalante alla<br>esentazione, nonte se consegnati alla tessa. Qualora la contestizione si fondata, in tutto o in parte, sulla tegnalante e la consecna<br>dell'identità del segnalante sia indispensabile per la difesa dell'incolpato, la segnalazione sarà utilizzabile ai fini del procedimento<br>disciplinare solo in presenza di consenso del regnalante alla rivelazione della sua identità.<br>La segnalazione è sottratta all'acceso previsto dagli articoli 22 e seguenti della legge 7 agosto 1990, n. 241, e successive modificazioni.<br>L'unica occasione nella quale RFCT è tenuto a rivelare eventualmente l'identità del segnalante si na qualora vi sia una specifica richiesta da<br>parte dell'Autorità diudiziaria. |
| escrizione dei fatti                                                                                                    | Barrare la casella per presa visione Precedente Invia                                                                                                    |
|                                                                                                    |                                                                                                    |
|                                                                                                    |                                                                                                    |

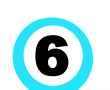

Memorizzare il codice generato che ti servirà per gestire la segnalazione tramite la piattaforma.

#### WHISTLEBLOWINGPA

#### CAP HOLDING S.P.A.

Grazie. La tua segnalazione è andata a buon fine. Cercheremo di risponderti quanto prima

Memorizza la tua ricevuta per la segnalazione.

#### 8866 2274 6241 0558

Usa la ricevuta di 16 cifre per ritornare e vedere eventuali messaggi che ti avremo inviato o se pensi che ci sia altro che avresti dovuto allegare

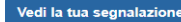

[+ Esci

RICORDATI DI MEMORIZZATI IL CODICEI

# La gestione della segnalazione

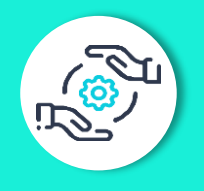

In questa sezione, viene fornita una panoramica su come gestire la segnalazione tramite la piattaforma.

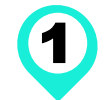

Per poter accedere, è necessario inserire il codice di 16 cifre generato al momento dell'invio della segnalazione

| If CAP HOLDING SPA. × + ← ⇒ C @ C https://gruppocap.whistleblowing.it/#/ |                                               | A | аљ | ŵ | £≣ | æ | - | • |
|--------------------------------------------------------------------------|-----------------------------------------------|---|----|---|----|---|---|---|
| ))) whistleblowing PA                                                    |                                               |   |    |   |    |   |   |   |
| 3°<br>CAP HOLDING S.P.A.                                                 |                                               |   |    |   |    |   |   |   |
|                                                                          |                                               |   |    |   |    |   |   |   |
| Se vuoi segnalare un c<br>Invia una                                      | aso di corruzione clicca qui.<br>segnalazione |   |    |   |    |   |   |   |
| hai cià affettuato una segna                                             | aziona? Inserisci la tua ricevuta             |   |    |   |    |   |   |   |
|                                                                          | XX XXXX Accedi                                |   |    |   |    |   |   |   |
|                                                                          |                                               |   |    |   |    |   |   |   |
|                                                                          |                                               |   |    |   |    |   |   |   |
|                                                                          |                                               |   |    |   |    |   |   |   |
|                                                                          |                                               |   |    |   |    |   |   |   |
|                                                                          |                                               |   |    |   |    |   |   |   |

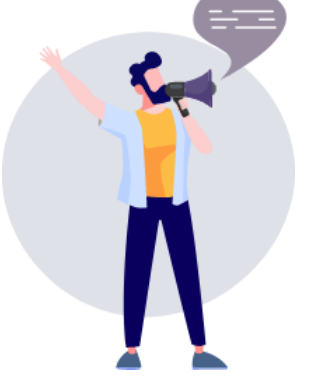

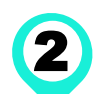

Completato il passaggio, si accede alla pagina della segnalazione. Nella slide successiva, viene fornita una descrizione della pagina

| CAP HOLDING S.P.A                                                                                                    | а ра<br>Segnalazione                                 | (+ Esci          |
|----------------------------------------------------------------------------------------------------|------------------------------------------------------|------------------|
| S Data                                                                                                    | S Ultimo aggiornamento                               | ∑ Scadenza       |
| 14-07-2022 15:47                                                                                                    | 14-07-2022 16:20                                     | 06-01-2024 01:00 |
| Risposte al questionario                                                                                                    | ^                                                    |                  |
| Passo 1: Informazioni Preliminari<br>La tua segnalazione si riferisce<br>partecipata o controllata dallo s<br>Azienda controllata/partecipata | all'ente pubblico o a un'azienda<br>tesso?           |                  |
| Azienda partecipata o controllat<br>Indica l'azienda partecipata/<br>segnalazione<br>CAP                                                      | a dall'ente<br>controllata a cui si riferisce la tua |                  |
| Che rapporto hai con l'ente<br>Dipendente dell'azienda/en                                                                                     | oggetto della segnalazione?<br>te pubblico economico |                  |

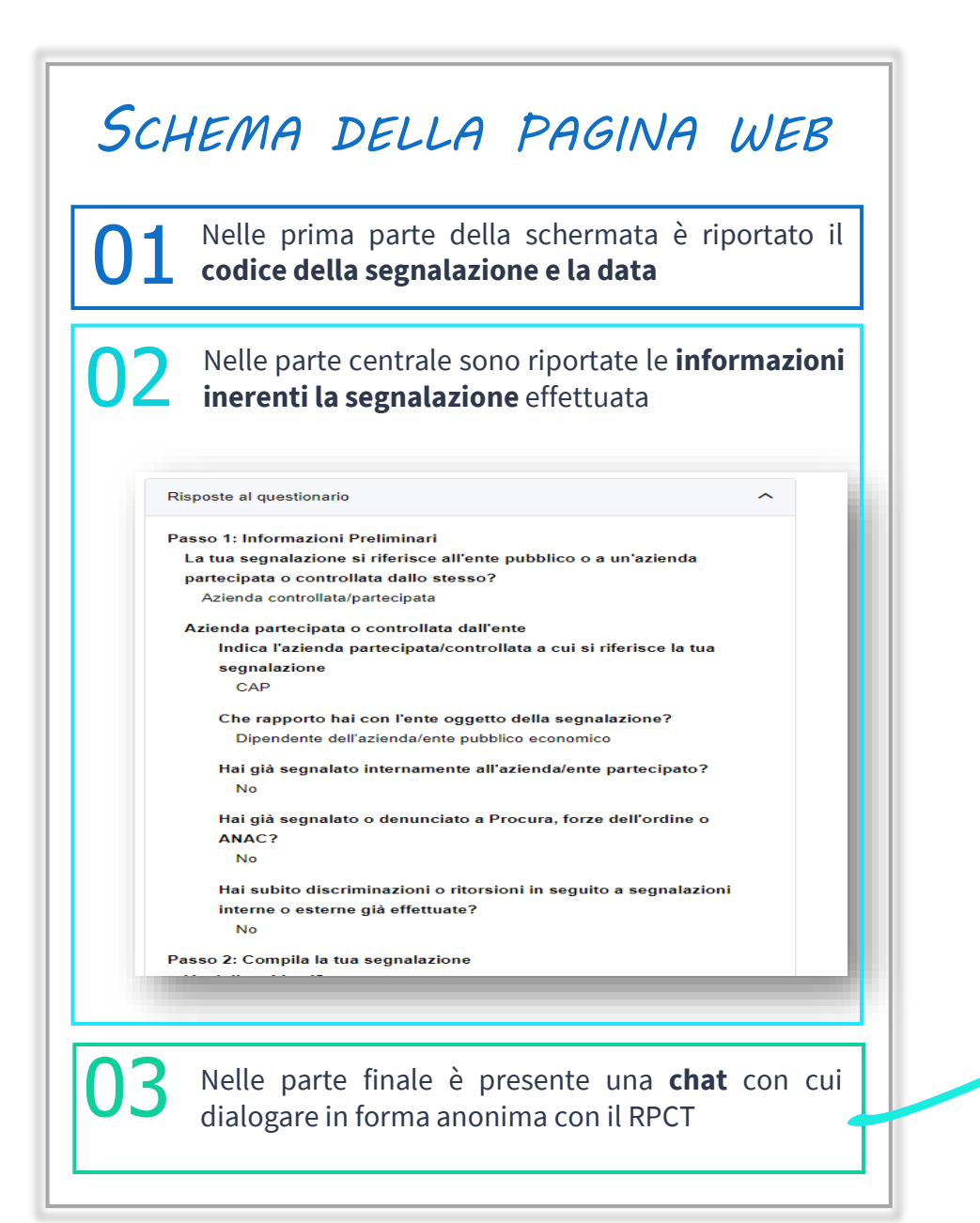

### FOCUS L'utilizzo della chat della piattaforma

Tramite la chat, è possibile dialogare in forma anonima e protetta con la società.

 $\rightarrow$  Il segnalante: può chiedere aggiornamenti sullo stato della segnalazione, sulle attività che sta compiendo la società e – in generale – richiedere aggiornamenti -> IL RPCT: può chiedere precisazioni al segnalante in merito alla segnalazione per poter procedere in modo più preciso alle attività investigative

|                     | le               |
|---------------------|------------------|
|                     | 0/4096           |
| 🗩 Invia             |                  |
| Whistleblower       | 14-07-2022 16:17 |
| State investigando? |                  |
|                     |                  |
| CAP HOLDING S.P.A.  | 14-07-2022 15:49 |

### PRESTA ATTENZIONE!

Per garantire la riservatezza, nessuna mail verrà trasmessa all'indirizzo di posta inserito. Pertanto, per vedere eventuali risposte/ domande della società è necessario accedere alla piattaforma e visualizzare il messaggio

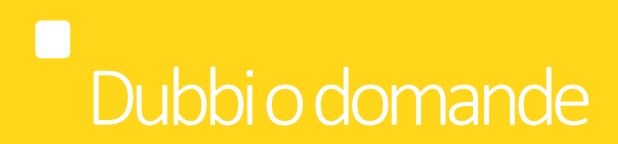

Per qualsiasi dubbio o necessità di chiarimento sull'utilizzo della piattaforma o sul sistema di segnalazione, potete contattare:

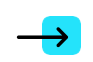

Il Responsabile della Prevenzione della Corruzione e della Trasparenza (RPCT): Dott. Gian Luca Oldani **gianluca.oldani@gruppocap.it** 

Responsabile Risk Management & Corporate Compliance: Dott.ssa Annalisa Sala **trasparenza@gruppocap.it** 

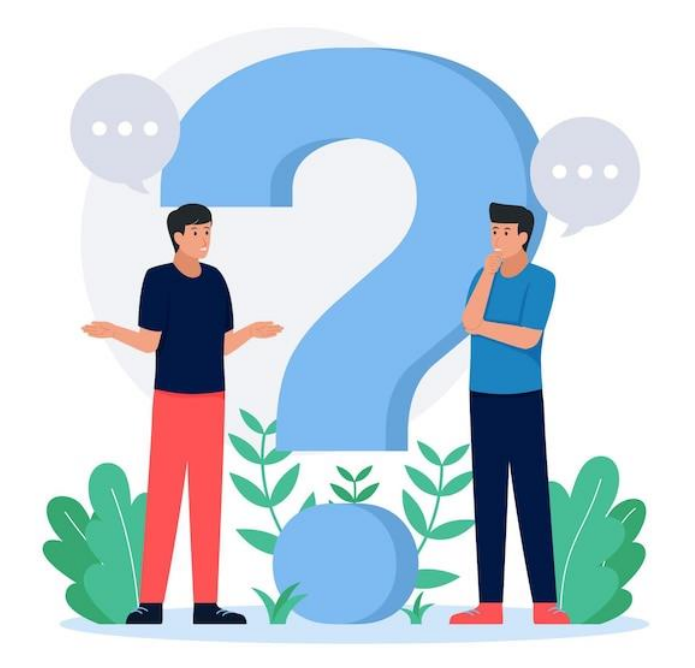

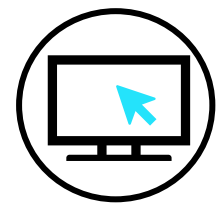

Per ulteriori approfondimenti, ti invitiamo a consultare la «Procedura segnalazione illeciti» disponibile sul sito di Gruppo CAP al seguente indirizzo: <u>https://www.gruppocap.it/it/il-gruppo/societa-trasparente/cap-holding/altri-contenuti-prevenzione-della-corruzione</u>

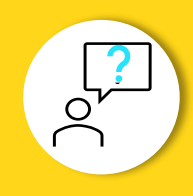